#### VA Student Trainee Experience Program (VA-STEP)

# Quarterly Reporting Additional Funding Usage Report

Office of Workforce Management and Consulting (Scholarships and Clinical Education)

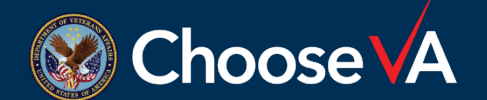

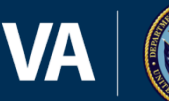

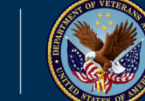

September 2024

## **Determining Reporting Period**

#### STEP Start Dates (April-August) of Previous Fiscal Year

- 1<sup>st</sup> Qtr Report of Additional Hour Funding = Due January 15<sup>th</sup> for hours worked October 1<sup>st</sup> to December 31<sup>st</sup>.
- 2<sup>nd</sup> Qtr Report of Additional Hour Funding = Due April 15<sup>th</sup> for hours worked January 1<sup>st</sup> to March 31<sup>st</sup>.
- > 3<sup>rd</sup> Qtr Report of Additional Hour Funding = Due July 15<sup>th</sup> for hours worked April 1<sup>st</sup> to June 30<sup>th</sup>.

#### STEP Start Dates (December-February) of Current Fiscal Year

- > 3<sup>rd</sup> Qtr Report of Additional Hour Funding = Due July 15<sup>th</sup> for hours worked April 1<sup>st</sup> to June 30<sup>th</sup>.
- 4<sup>th</sup> Qtr Report of Additional Hour Funding = Due October 15<sup>th</sup> for hours worked July 1<sup>st</sup> to September 30<sup>th</sup>.
- 1<sup>st</sup> Qtr Report of Additional Hour Funding = Due January 15<sup>th</sup> for hours worked October 1<sup>st</sup> to December 31<sup>st</sup>. This is report in created during the next Fiscal Year.

**Note**: Use facility timekeeping POCs to determine the total actual hours worked during a specified quarter.

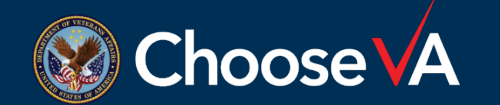

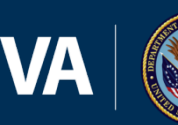

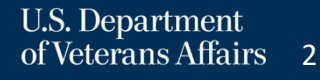

#### Log In Instructions

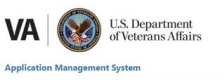

| PIV/SSO Login                                                                                                    | Warning                                                                                                    |
|----------------------------------------------------------------------------------------------------|----------------------------------------------------------------------------------------------------|
| If your agency uses PIV/CAC and your agency is registered to use<br>SSO with this system select the 'PIV/SSO Login' button below. | You are accessing a U.S. Government information system, which includes: (1) this computer, (2) this computer network, (2) all computers<br>connected to this network, and (4) all devices and storage media attached to this network or to a computer on this network. This information<br>systems (a provided for U.S. Government-authorized use ref).                                                        |
| PIV/SSO Login                                                                                                    | Unauthorized or improper use of this system may result in disciplinary action, and civil and criminal penalties.                                                                                                    |
| Username/Password Login                                                                                                    | By using this information system, you understand and consent to the following:                                                                                                    |
| Please enter your username (government email address (e.g.<br>john.doe@agency.gov)) and password below.<br>Email *                | system. At any finite, the operament may monitory, interrupts, and/or seles data transitiong or stored on this information system.<br>A way communication transmitted through or data stronged the information system may be added or used of any JL Genement-<br>authorized purpore. For further informations are the Querement of other on Usa and Montechnig of Department Control and Computer<br>Systems. |
| Password *                                                                                                    | <ul> <li>signing init init spanitori incurrer you rare read and accepted in etail initialization of control of the point criteria in secure<br/>testing and monitoring.</li> </ul>                                                                                                    |
| Login Eargest Password2                                                                                                    |                                                                                                    |
|                                                                                                    |                                                                                                    |
|                                                                                                    |                                                                                                    |
|                                                                                                    |                                                                                                    |
|                                                                                                    |                                                                                                    |
|                                                                                                    |                                                                                                    |

Login to AMS Go To: (https://vaams.intelliworxit.com/webapp/auth/l ogin.view) "<u>SSO Login</u>" on the bottom left "<u>VA (Internal)</u>" from dropdown menu Continue Sign In with VA PIV Card Select Certificate Enter PIV Pin

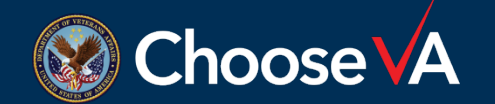

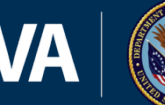

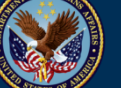

### **Accessing Recipient Record**

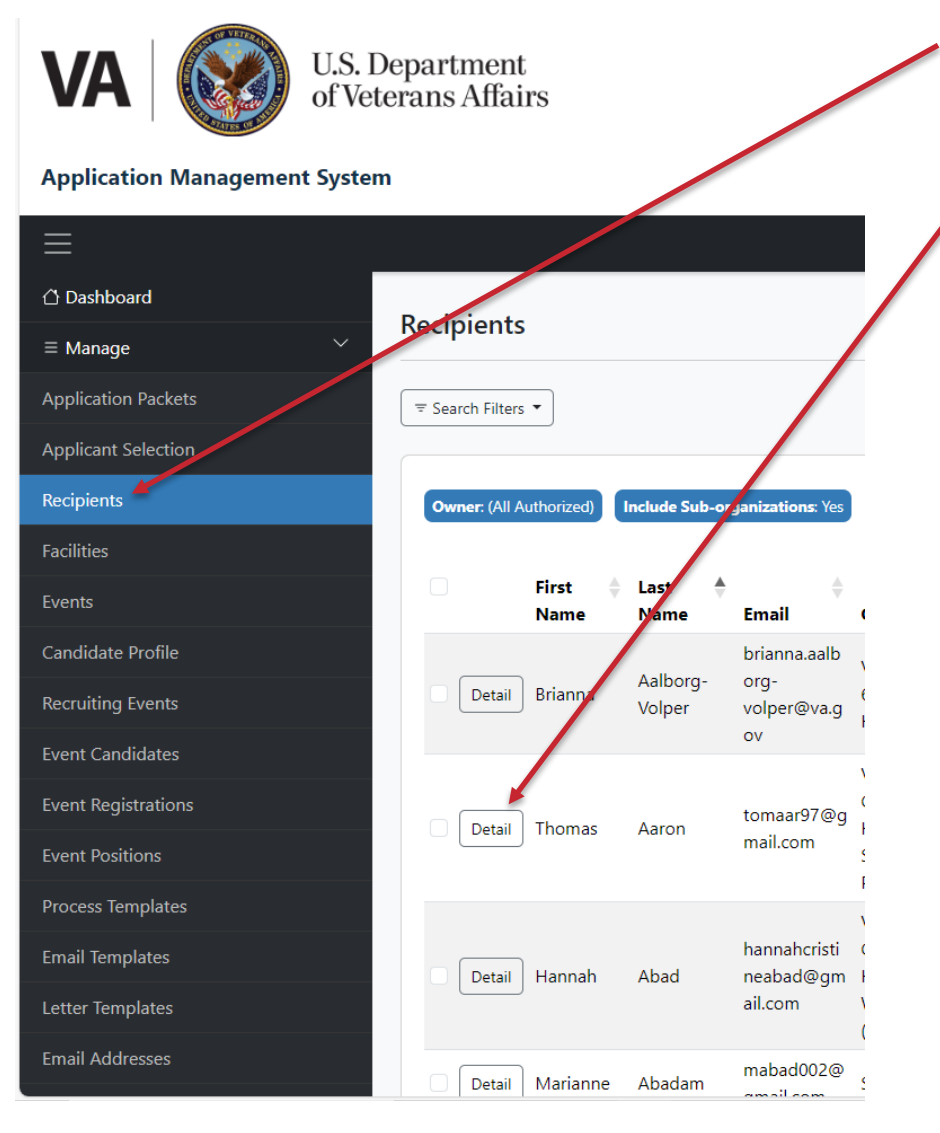

Click on the "Recipients" option.

Access the student record by selecting the "Detail" button next to the student's name.

Note: If the student does not have a Recipient record, you will not be able to create a report. There are two ways that Recipient records are created:

- The student applied in AMS and the Coordinator completed all task required for the system to automatically create the record.
- Manually creating a Recipient record after selecting outside of AMS. See Instructions labeled VA-STEP AMS New Recipient Entry & Initial Hour Request Instructions.

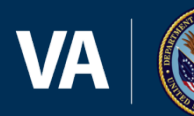

4

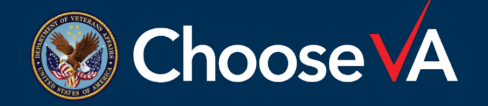

#### **Creating a Report**

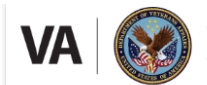

U.S. Department of Veterans Affairs

#### **Application Management System**

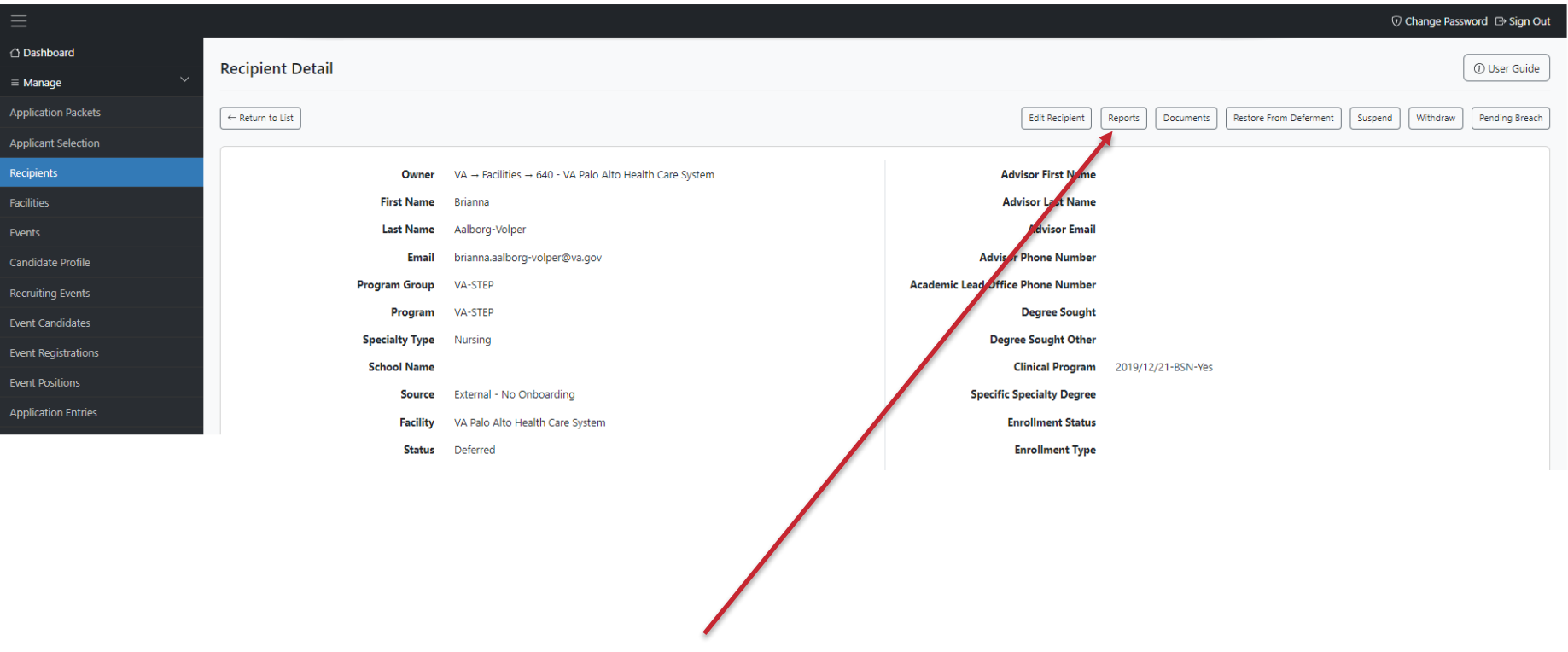

Select the "Reports" Tab across the top of the screen.

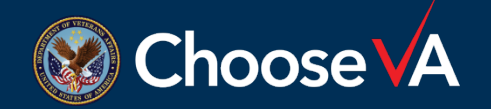

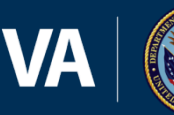

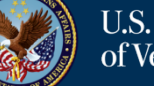

va-ams-prod-1b

#### **Creating a Report**

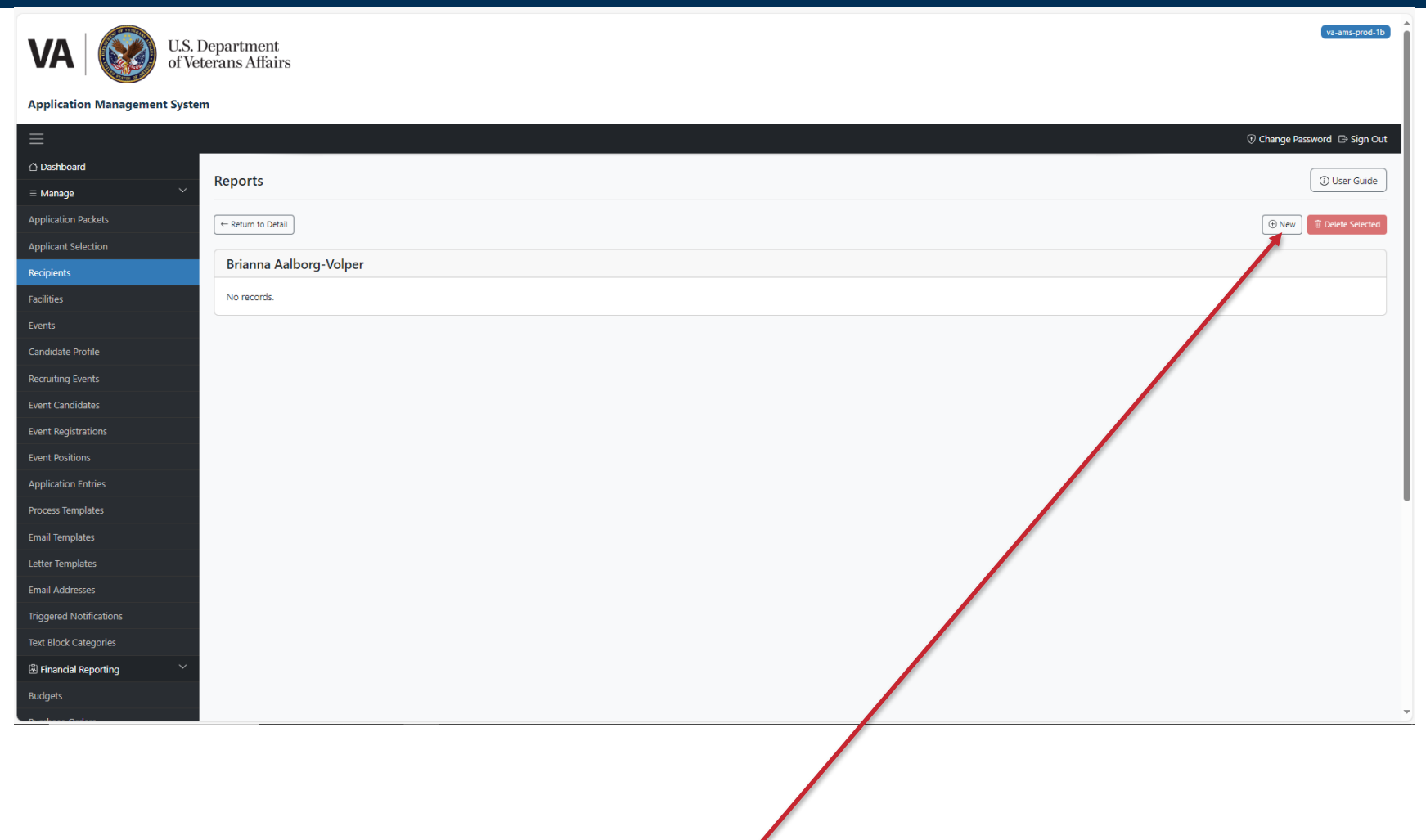

Click on the "+New" option.

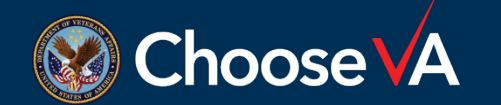

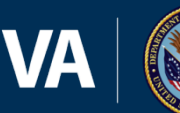

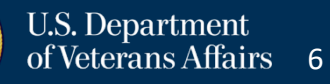

### **Creating a Report**

| pdate Report           |                                           |                                         |
|------------------------|-------------------------------------------|-----------------------------------------|
| Brianna Aalborg-Volper |                                           |                                         |
| 1.                     | Reporting Year *                          | (Select)                                |
| 2.                     | Reporting Quarter *                       | (Select)                                |
| 3.                     | Funding Type *                            | (Select)                                |
| 4.                     | Clinical Placement *                      |                                         |
| 5.                     | Hours Worked *                            |                                         |
| 6.                     | Name and Location *                       | (Select)                                |
| 7.                     | Recipient Changes                         |                                         |
| 8.                     | Hired *                                   | <ul> <li>○ Yes</li> <li>○ No</li> </ul> |
|                        | Hired Type                                |                                         |
|                        | Hired Start Date                          | MM/DD/YYYY<br>Format as MM/DD/YYY.      |
|                        | Not Hired Type                            |                                         |
| 9.                     | Not Hired Reason                          |                                         |
|                        | Withdrawal/Not Hired Date                 | MM/DD/YYYY<br>Format as MM/DD/YYY.      |
|                        | Paid                                      | Yes No Program Office Use Only          |
|                        | This is the Final Report for this Student | ○ Yes<br>● No                           |
|                        |                                           | Save                                    |
|                        |                                           | ~                                       |
|                        |                                           |                                         |

Once Report is complete, select "Save"

hooseVA

- \*Reporting Year = Fiscal Year in which hours were worked.
- \*Reporting Quarter = Quarter in which hours were worked.
- 3. \*Funding Type = VACO
- 4. \*Clinical Placement = Clinic student worked in.
- \*Hours Worked = Total hours worked during the Quarter.
- \*Name and Location = Select the State the Facility is located in.
- Recipient Changes = Enter any notes about the students' progress.
- 8. \*Hired = No
- Hired Type, Hired Start Date, Not Hired Type, Not Hired Reason, Withdrawal/Not Hired Date, Paid, and This is the Final Report for this Student = Leave Blank or leave the default setting.
- \* = Mandatory Entry

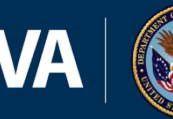

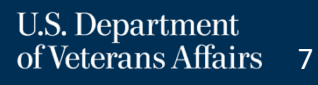

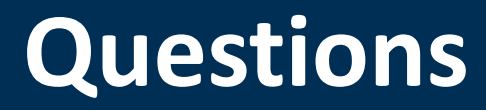

## Direct Questions to: VHAVA-STEPSupport@va.gov

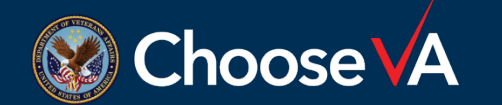

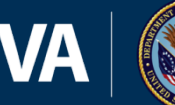

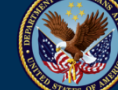